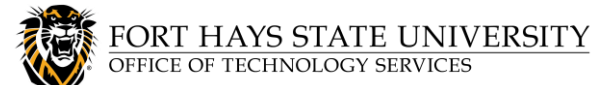

## Manage Your TigerNetID SSPR Portal Recovery Methods

FHSU uses Microsoft technology for TigerNetID password management/recovery. After completing the initial TigerNetID <u>activation</u> process, you can use the <u>Account Management Portal</u> to manage your recovery methods for FHSU's Self-Service Password Reset (SSPR) process.

- Always <u>add</u> new recovery method(s) before deleting existing/old recovery method(s).
- We recommend using the Authenticator app, along with another secondary recovery method.
- If you wish to use an email address, you MUST use a personal email address, NOT an FHSU email address!

## STEPS:

- 1. Go to <u>https://mysignins.microsoft.com/security-info</u> and sign in with your **TigerNetID email address** and **password**. This will take you to the *Security info* section of the Account Management Portal.
- 2. Click Add sign-in method to add a new recovery method.
- 3. Select your preferred **method**, and then click **Add**

| Add a method                        | ×      |
|-------------------------------------|--------|
| Which method would you like to add? |        |
| Choose a method                     | $\sim$ |
| Authenticator app                   |        |
| Alternate phone                     |        |
| Email                               |        |
| Security key                        |        |
| Office phone                        |        |

Add sign-in method

- 4. Follow these steps for the Authenticator app: (For other methods, skip to Step 5.)
  - a. You will see a Microsoft Authenticator set up window.

Click **Next** until you reach the screen with a QR code. Now we will move to your <u>smartphone or</u> <u>mobile device</u> before proceeding.

| Method 1 of 2: App                                                               |                                                   |  |
|----------------------------------------------------------------------------------|---------------------------------------------------|--|
| Ø<br>App                                                                         | 2<br>Phone                                        |  |
| Microsoft Authenticator                                                          |                                                   |  |
| Scan the QR code                                                                 |                                                   |  |
| Use the Microsoft Authenticator app to scan the QR cos<br>app with your account. | Is. This will connect the Microsoft Authenticator |  |
| After you scan the QR code, choose "Next".                                       |                                                   |  |
| Carit scan image?                                                                | Eack New                                          |  |

- b. Next, you will download the app to your device. On your smartphone or mobile device, **open the app store**.
- c. Search for and then download the **Microsoft Authenticator** app.

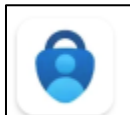

Microsoft Authenticator Microsoft Corporation • Business

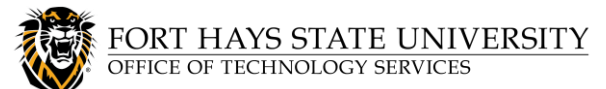

## Manage Your TigerNetID SSPR Portal Recovery Methods

d. Open the app and follow the prompts until you reach the sign-in screen. On the sign-in screen, tap Skip in the top right corner. Then on the next screen, click Verified IDs from the lower right menu.

- e. Click **Scan a QR Code**, and allow Authenticator to use your camera if needed.
- f. **Scan the QR Code**. This will take you back to the *Verified IDs* page.

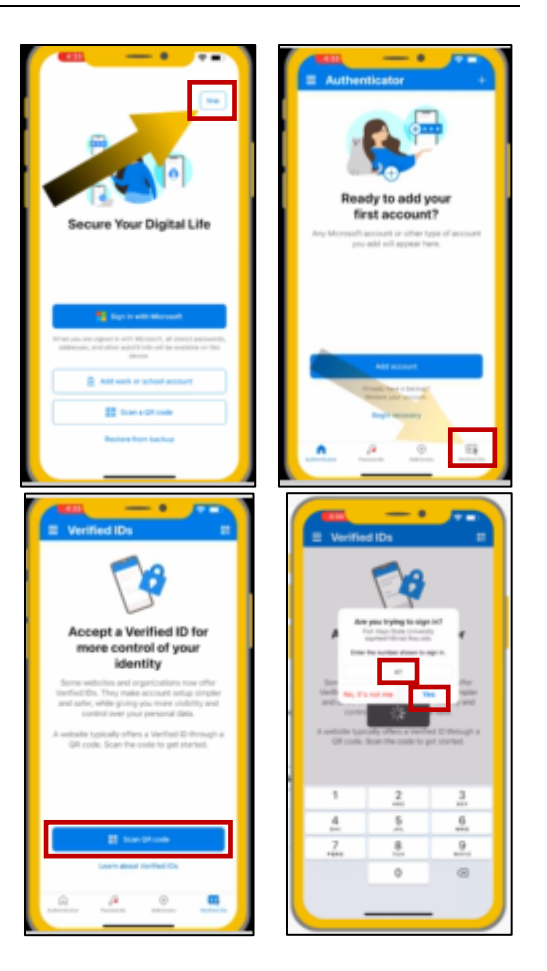

g. On your <u>computer</u>, click **Next**. A number will be generated for you on the screen. **Type the generated number** into your <u>mobile device</u> and click **YES**. This completes the setup of your first recovery method. You can now close the Authenticator app on your mobile device.

## 5. For other recovery methods:

- a. Follow <u>Steps 2 3</u> to select a different recovery method.
- b. Enter your contact information. You will receive a code by your preferred method.
- c. Type the code into the field provided. Verify that it is typed correctly, and then click Next

2

- 6. To **remove** a recovery method, click **delete** next to that method, and then click **Ok** confirm the deletion.
- 7. To **sign out** of the Account Management Portal, click on your **profile icon (or picture)** in the top right corner of the window and then choose **Sign out**.

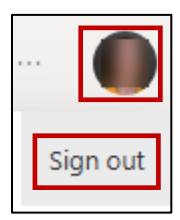

to